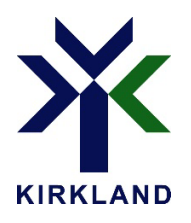

## PROCEDURE TO COMPLETE MY CHILD'S CAMP FILE PRIOR TO REGISTRATION

1. Login to your AccèsCité online account and enter your email and password in the upper right corner and click on the arrow to confirm.

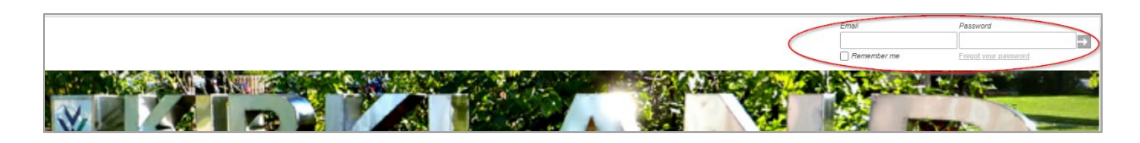

2. Click on "My Profile".

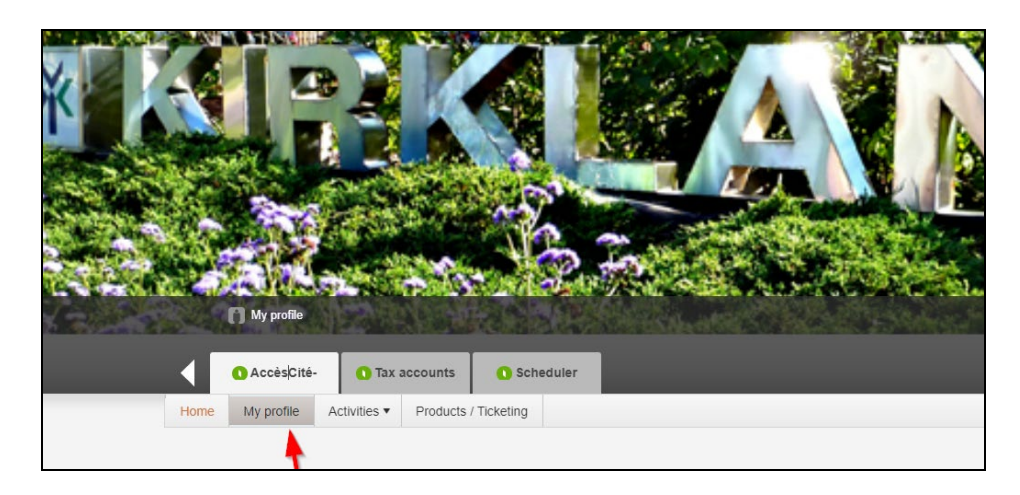

3. Click on "My family members" section

| My connection information | ions                       |  |
|---------------------------|----------------------------|--|
| Email address             | loisirsactivitek@gmail.com |  |
| First name                | Mother                     |  |
| Last name                 | Recreation Test            |  |
| Language choice           | Français 🗸                 |  |
| Save                      |                            |  |
| My family members         | -                          |  |

4. Click on 🧖 by the name of the child you wish to register for day camp

| My family members          |                       |
|----------------------------|-----------------------|
| Mother Recreation Test     | / ×                   |
| Daughter 5 Recreation Test | <ul> <li>×</li> </ul> |
| Daughter 7 Recreation Test | × 🖉                   |
| Son 10 Recreation Test     | <ul> <li>×</li> </ul> |
| Son 12 Recreation Test     | <ul> <li>×</li> </ul> |

5. Click on " Questions about health and other informations"

| nis                                              |                                                                       |
|--------------------------------------------------|-----------------------------------------------------------------------|
| loisirsactivitek@gmail.com                       |                                                                       |
| Mother                                           |                                                                       |
| Recreation Test                                  |                                                                       |
| Français 🗸                                       |                                                                       |
|                                                  |                                                                       |
|                                                  |                                                                       |
|                                                  |                                                                       |
| r                                                |                                                                       |
| Daughter 7                                       |                                                                       |
|                                                  |                                                                       |
| Recreation Test                                  |                                                                       |
| Recreation Test                                  |                                                                       |
| Recreation Test 27) Female                       |                                                                       |
| Recreation Test er/ Female                       |                                                                       |
| Recreation Test er/ Female  reglish  Daudhter  r |                                                                       |
|                                                  | Iolsirsactivitek@gmail.com<br>Mother<br>Recreation Test<br>Français V |

- 6. Answer all questions
- 7. Click on "Save"
- 8. Repeat steps 3 to 7 for each child to be registered for camp
- 9. When everything is completed, click on "Log Out".